## GlobalGiving 日本語寄付手順ガイド

## 寄附の手順①

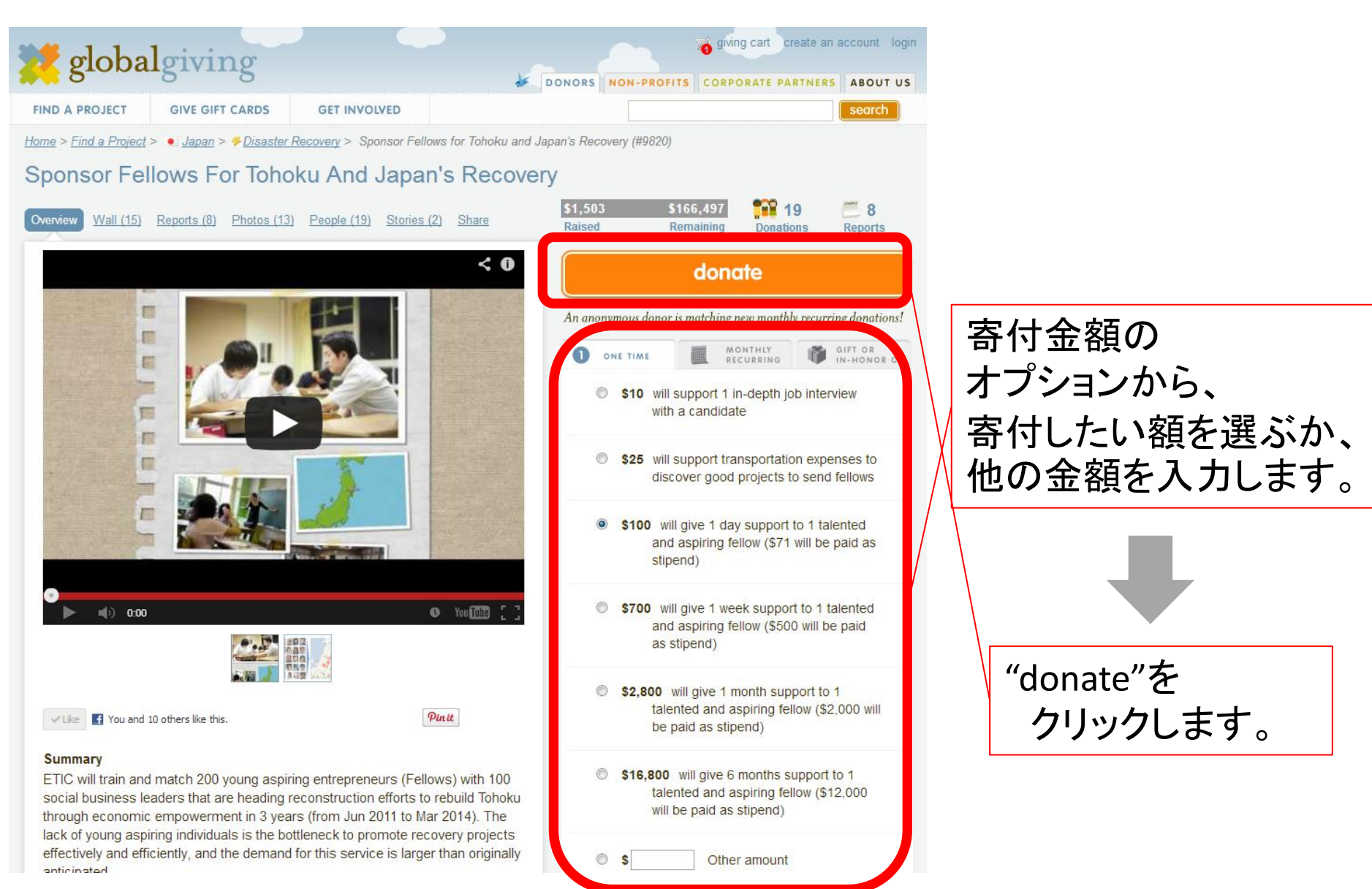

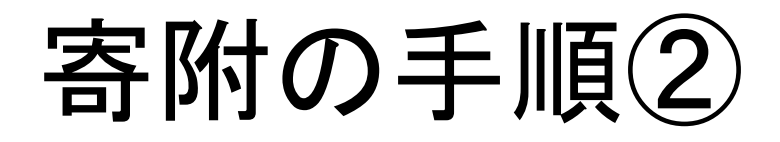

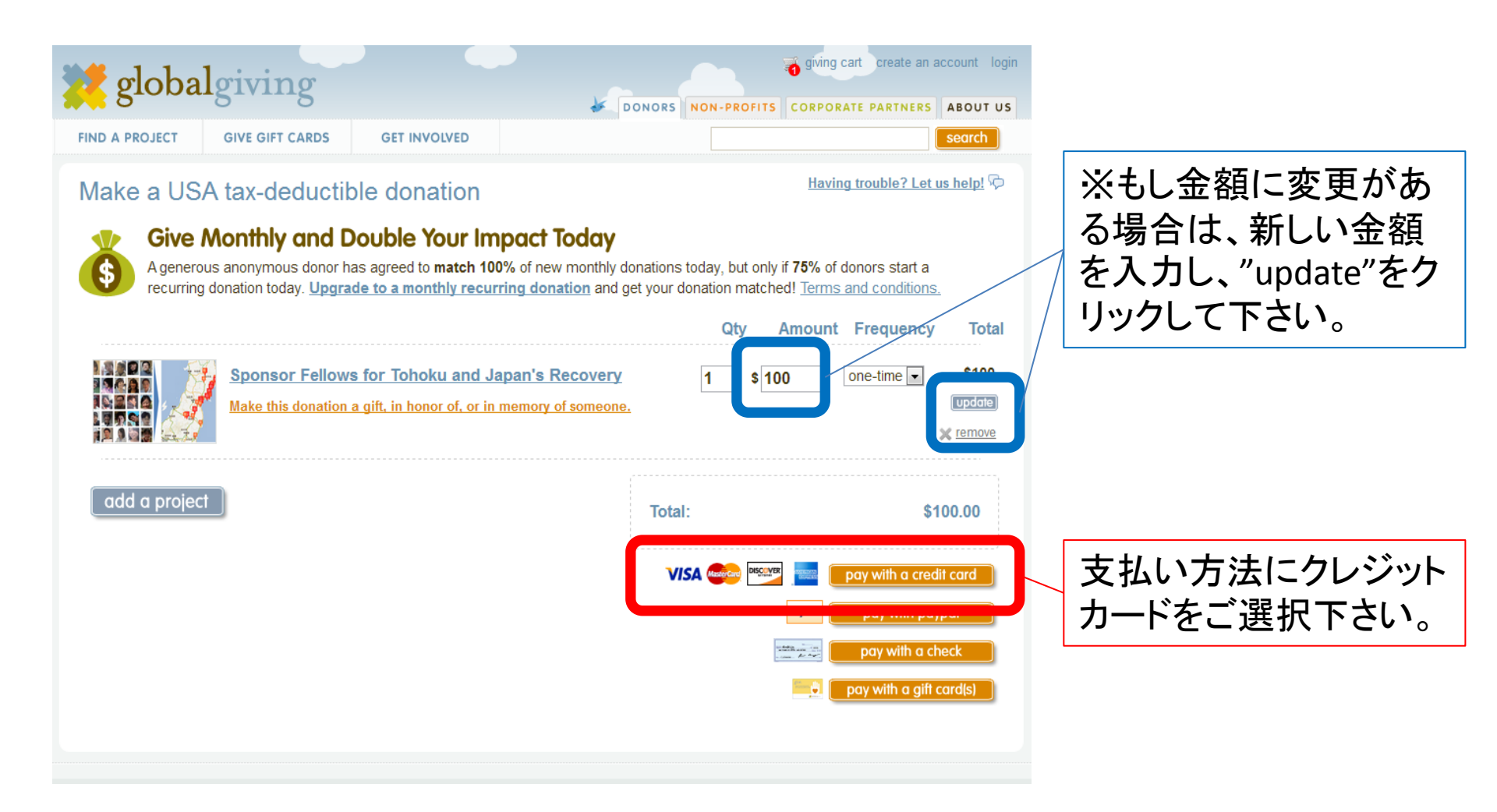

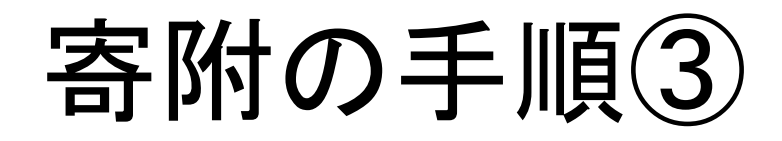

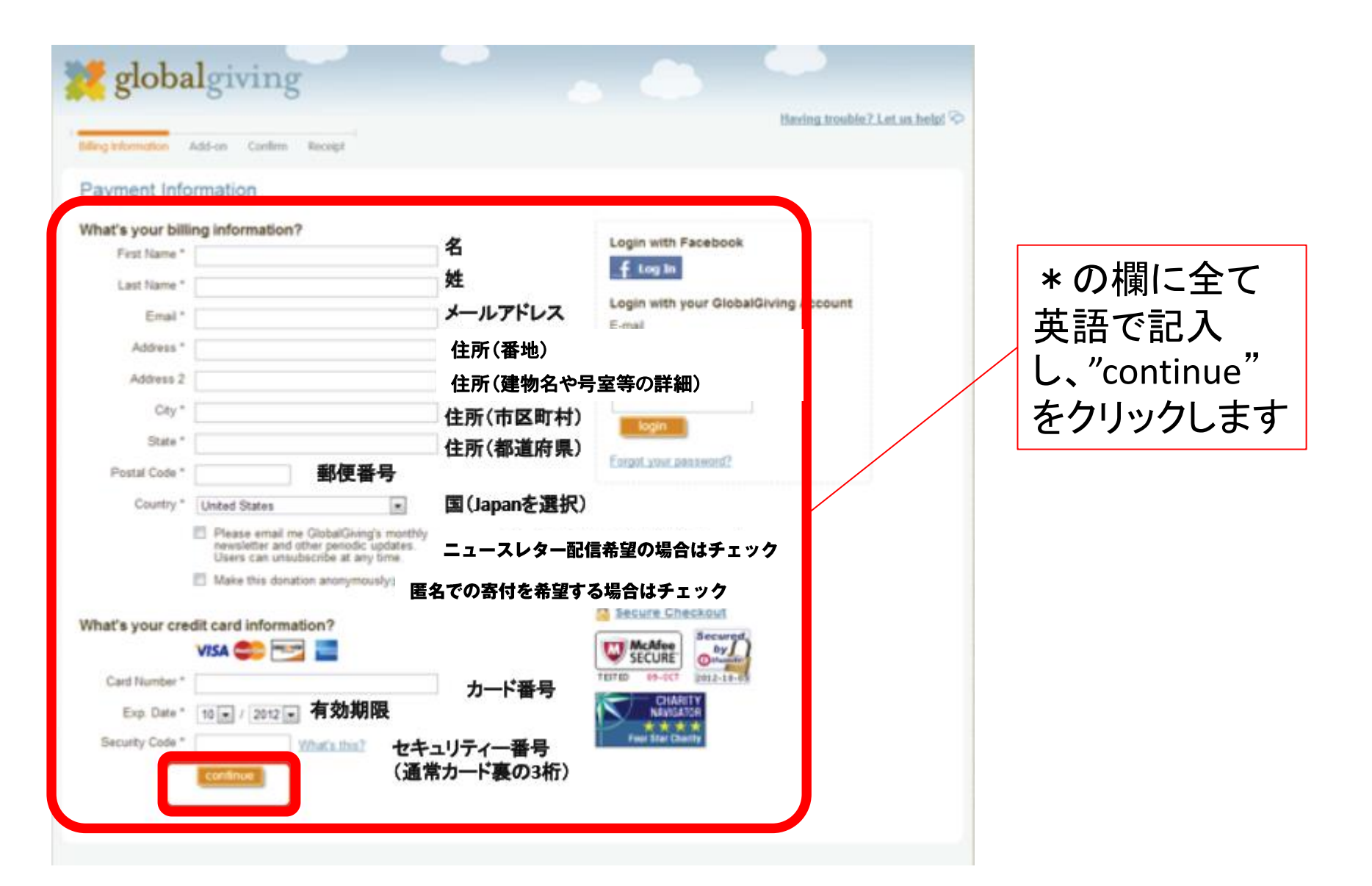

## 寄附の手順④

| illing information Add-on Confirm Receipt                                                                                                    |                                                                                                    | Having trouble? Let us help! 🖓                                                                                               |
|----------------------------------------------------------------------------------------------------|----------------------------------------------------------------------------------------------------|----------------------------------------------------------------------------------------------------|
| Use the drop-down menu to add<br>By adding a contribution of 15%<br>expenses, you will ensure that 1<br>different amount - or nothing at a<br>receives accordingly. If you choo<br>chose. | s optional tax-deductible donation to the Global<br>s.75 (15%)<br>r more to support and sustain the Global Giving Fo<br>0% of your donation gets to your selected project.<br>- by using the drop down menu above. We'll adju<br>e not to add on, 85% of your donation amount will | Giving Foundation.<br>oundation's operating<br>. You may choose a<br>ust the amount your project<br>Il go to the project you |
|                                                                                                    | GlobalGiving is a non-profit organiza<br>ATOR earned the top four-star rating from                                                                                                    | ation and has<br>Charity Navigator,                                                                                          |

GlobalGivingでは全 ての寄付に対し、 15%の手数料負担 を求めています。

もし手数料をご負担 頂ける場合はその まま、負担をご希望 されない場合は矢 印から\$0.00(0%)を 選びます。

"continue"をクリッ クします

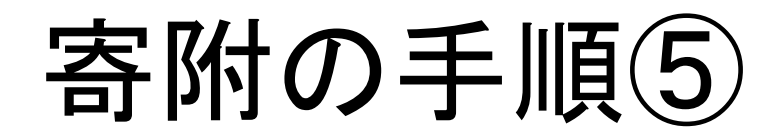

| ng Information Add-on Contirm Receipt                                                                                                | -1                                                                                                    | Hav                                                                                          | ving trouble? Let us help! 🤤                                                                                                    |                                                                            |
|----------------------------------------------------------------------------------------------------|----------------------------------------------------------------------------------------------------|----------------------------------------------------------------------------------------------|----------------------------------------------------------------------------------------------------|----------------------------------------------------------------------------|
| complete donation Review your   Before we charge your credit   Please review your information and submit your   Billing Information: | Information and then click "comp<br>it card, we want to make su<br>our donation by clicking "complete donatic<br>Payment Method: | plete donation."<br>ure that we've got everyour<br>on." Thanks in advance!<br>Order Summary: | section<br>section<br>section<br>section<br>section<br>section<br>section<br>section<br>section<br>section<br>section<br>section | 確認画面でクレジットカード情報、寄付<br>金額が正しいか確<br>認し、"complete<br>donation"をクリック<br>して下さい。 |
| Order Summary:<br>Total Amount Qty Item<br>\$25.00 \$25.00 1 Japan Earthquake<br>GlobalGiving                                        | and Tsunami Relief Fund (ID #6443)                                                                                               |                                                                                              |                                                                                                    |                                                                            |

## 寄附の手順⑥

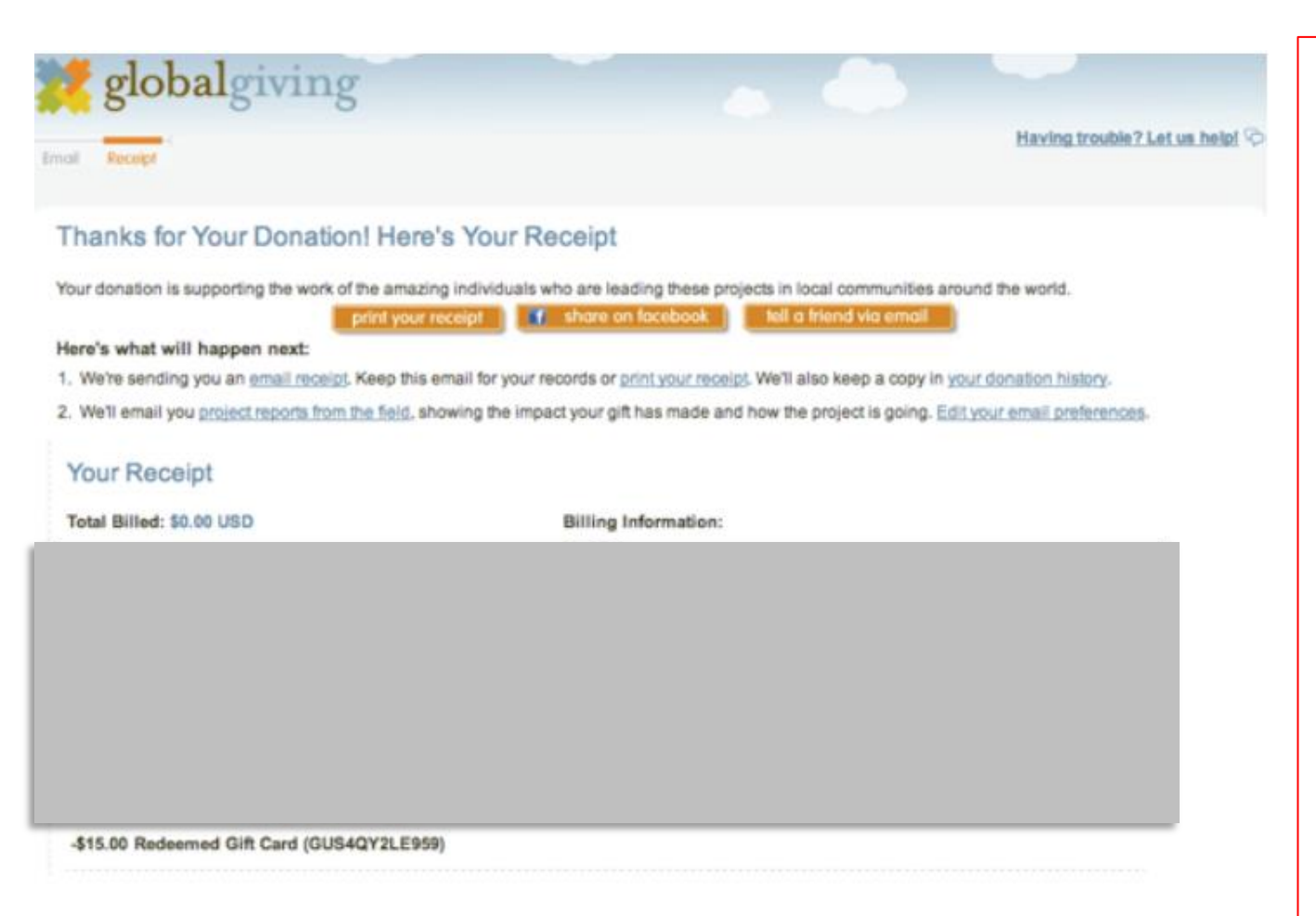

これで全ての手順 は終了です。

ご寄附いただき、 誠にありがとう ございました。

ETIC.では認定NPO 法人取得を目指し ておりますため、後 ほどメールにて 住所取得をお願い する場合がござい ます。どうぞご協力 ください。